# 光ネット インターネット接続の設定確認方法

- パソコンを利用したインターネット接続は、D-ONU とパソコンを LAN ケーブルで接続 するだけで可能です。
- LAN ケーブルを接続しホームページが正しく表示されていれば特に設定の必要はありません。
- ホームページが表示されない場合は、インターネットの接続設定の確認を行います。 確認手順はお使いの OS によって異なります。
- パソコンの設定確認の前に・・・
- ☑ D-ONU やブロードバンドルータ(無線 LAN ルータ)の電源ケーブルは抜けていませんか。
- ☑ D-ONU の UNI1 とパソコンの LAN ポートは LAN ケーブルで接続されていますか。
- 複数台でのインターネット接続や Wi-Fi 接続をする場合は別途ブロードバンドルータ (Wi-Fi ルータ)が必要です。

次ページから OS ごとの確認手順やブロードバンドルータ(Wi-Fi ルータ)の基本的な設定値を記載しています。

### Windows10

1. 「スタート」→「設定」を選択します。

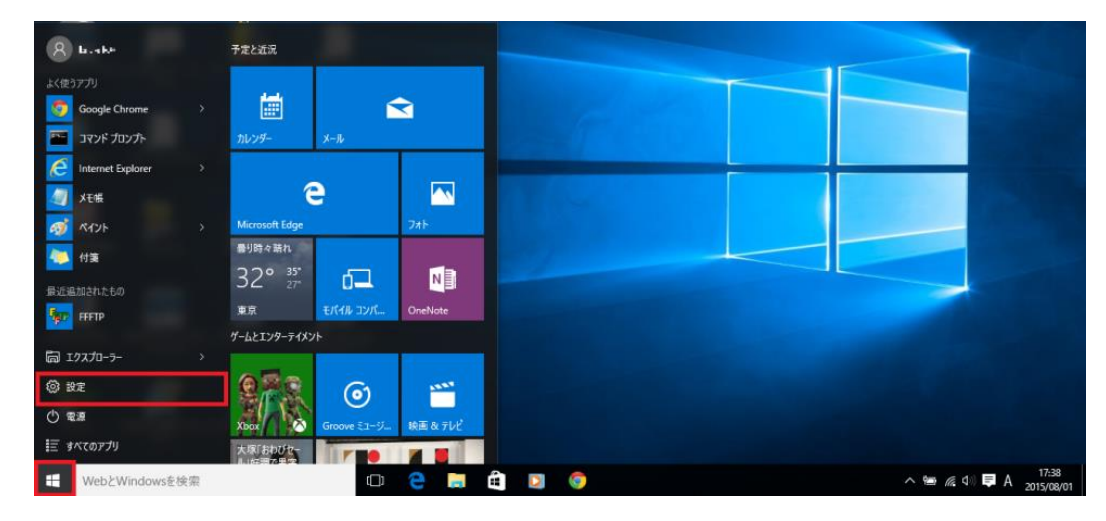

## 2. 「ネットワークとインターネット」を選択します。

| 設定                                          |                                                       | 設定の検索                                    | × ם –<br>م                      |
|---------------------------------------------|-------------------------------------------------------|------------------------------------------|---------------------------------|
| <b>システム</b><br>ジステム<br>ディスプレイ、通知、アプリ、<br>電源 | <b>デバイス</b><br><b>デバイス</b><br>Bluetooth、プリンター、マ<br>ウス | <b>ネットワークとインターネット</b><br>Wi-Fi、機内モード、VPN | レンテル設定<br>ポーソナル設定<br>背景、ロック画面、色 |
| Q                                           |                                                       | (4 <sub>7</sub>                          | А                               |

# 3. 「イーサネット」を選択し、関連設定内の「アダプターのオプションを変更する」を選択します。

| ← 設定           | - ロ ×<br>設定の検索 タ |
|----------------|------------------|
| Wi-Fi<br>機内モード | イーサネット           |
| データ使用状況<br>VPN | マットワーク /<br>接続済み |
| ダイヤルアップ        | 関連設定             |
| イーサネット         | 共有の詳細オプションを変更する  |
| プロキシ           | ネットワークと共有センター    |

## 4. 「ローカルエリア接続」のアイコンを右クリックし、「プロパティ」を選択します。

| 😰 ネットワーク接続                                                    |                                                                                                    |                                                                       | - | ×  |
|---------------------------------------------------------------|----------------------------------------------------------------------------------------------------|-----------------------------------------------------------------------|---|----|
| <ul> <li>&lt; · · · · · · · · · · · · · · · · · · ·</li></ul> | トワークとインターネット > ネットワーク接続 >                                                                                                    | ✓ ひ ネットワーク接続の検索                                                       |   | Q, |
| 整理 ▼ このネットワーク デバイスを無効にする                                      | この接続を診断する この接続の名前を変更する                                                                                                    | この接続の状況を表示する >>                                                       |   | ?  |
| ローカル エリア接続<br>ネットワーク 7<br>Intel(R) 82577LM Gigabit Network    | <ul> <li>□-カル リア接続 2</li> <li>● 無効にする(8)<br/>状態(U)<br/>診断(1)</li> <li>⑦ ブリッジ接続(G)<br/>ショートカットの作成(S)</li> <li>● 剤(№(D)</li> <li>● 名前の変更(M)</li> <li>● プロパティ(R)</li> </ul> | <b>ワイヤレスネットワーク接続</b><br>接続されていません,<br>Intel(R) Centrino(R) Advanced-N |   |    |

#### 5. 「インターネットプロトコルバージョン4(TCP/IPv4)」を選択し、「プロパティ」をクリックします。

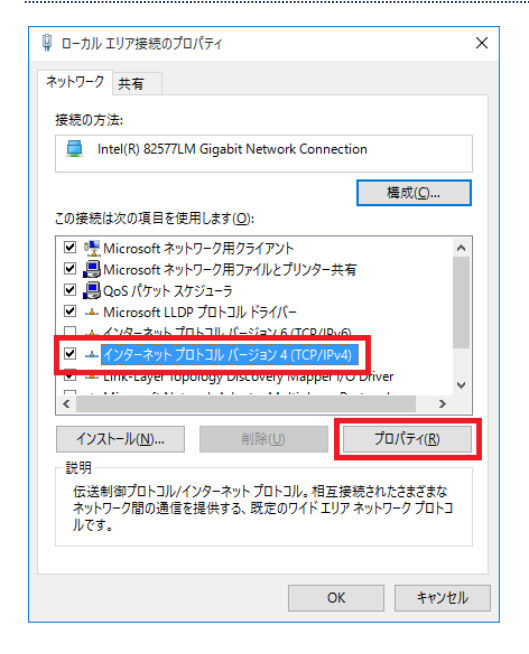

### 6. 「IP アドレスを自動的に取得する」と「DNS サーバーのアドレスを自動的に取得する」が選択されている ことを確認し、「OK」をクリックします。

| インターネット プロトコル バージョン 4 (TCP/IPv4)                                  | のプロパティ                                         | Х      |
|-------------------------------------------------------------------|------------------------------------------------|--------|
| 全般 代替の構成                                                          |                                                |        |
| ネットワークでこの機能がサポートされている場<br>きます。 サポートされていない場合は、 ネットワ<br>ください。       | 合は、IP 設定を自動的に取得することがで<br>−ク管理者に適切な IP 設定を問い合わせ | ς<br>ζ |
| <ul> <li>P アドレスを自動的に取得する(Q)</li> <li>次の IP アドレスを使う(S):</li> </ul> |                                                |        |
| IP アドレス():                                                        |                                                |        |
| サブネット マスク(山):                                                     | · · · · · · · · ·                              |        |
| デフォルト ゲートウェイ( <u>D</u> ):                                         |                                                |        |
| ● DNS サーバーのアドレスを自動的に取得                                            | <b>手する(<u>B</u>)</b>                           |        |
| ──○ 次の DNS サーバーのアドレスを使う(E):                                       |                                                |        |
| 優先 DNS サー/(-( <u>P</u> ):                                         | · · · · ·                                      |        |
| 代替 DNS サー/((ー( <u>A</u> ):                                        |                                                |        |
| □終了時に設定を検証する(上)                                                   | 詳細設定( <u>V</u> )                               |        |
|                                                                   | OK キャンセ.                                       | IL     |

以上で、ネットワークの設定は完了です。インターネットに接続できるようになったかご確認ください。

#### Mac OS X

1. 「アップルメニュー」→「システム環境設定...」を選択します。

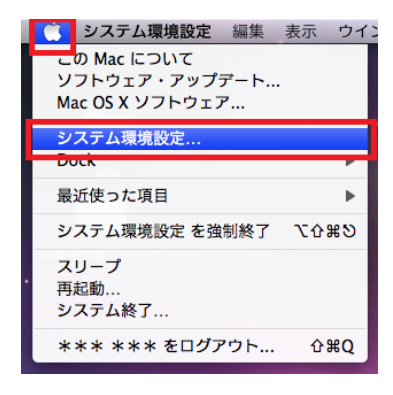

2. 「インターネットとネットワーク」の欄から「ネットワーク」を選択します。

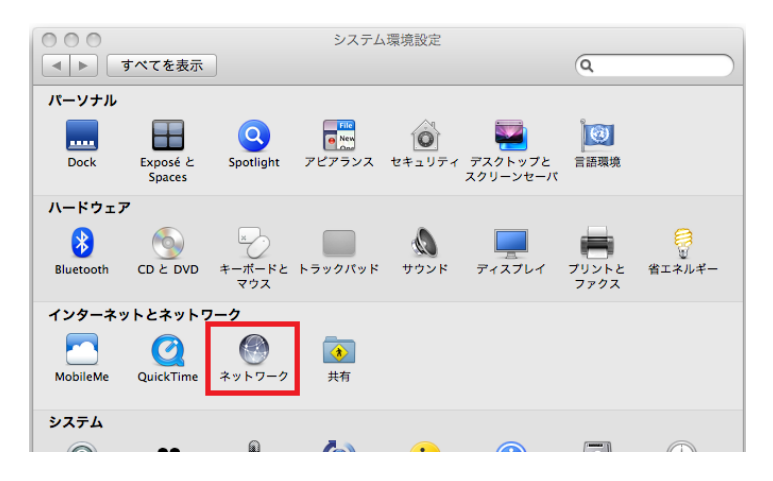

3. 「Ethernet」→「構成:DHCP サーバを使用」を選択し「適用」をクリックします。

|                        | +-)      | ネット                   | 7-7                                                    |
|------------------------|----------|-----------------------|--------------------------------------------------------|
| <b>▲</b> ► <b>すべてを</b> | 表示       |                       | ٩                                                      |
| *                      | ットワーク環境  | き: 自動                 | •                                                      |
| ● Ethernet<br>接続       |          | 状況:                   | 接続<br>Ethernet は現在使用中で、IP アドレス ■■ * ■■■ が設<br>なされています。 |
| ● 未接続<br>● AirMac<br>切 | <b>1</b> | 構成:                   | ○ DHCP サーバを使用 ◆                                        |
|                        |          | IP アドレス:<br>サブネットマスク: | 1.125                                                  |
|                        |          | ルーター:<br>DNS サーバ:     | <b>219.103.48.67, 219.103.48.68</b>                    |
|                        |          | 検索ドメイン:               | kcv.ne.jp                                              |
| + - *-                 |          |                       | 詳細 ?                                                   |
| 🧾 変更できないよ              | 、うにするには力 | コギをクリックします。           | (アシスタント)(元に戻す) 適用 適用                                   |

以上で、ネットワークの設定は完了です。インターネットに接続できるようになったかご確認ください。

# ブロードバンドルータ(無線 LAN ルータ)の設定

- ブロードバンドルータ(無線 LAN ルータ)の設定値をご案内します。機器の詳しい接続や設定方法は、ブロードバンドルータ(無線 LAN ルータ)付属の取扱説明書等をご確認ください。
- 設定項目名は機器により異なる場合がございます。

| 設定項目          | 設定値                    |
|---------------|------------------------|
| 接続形式          | 自動取得(DHCP サーバーからの自動取得) |
| WAN 側 IP アドレス | 自動取得                   |
| DNS サーバーアドレス  | 自動取得                   |